# **ADMIN PORTAL MANUAL**

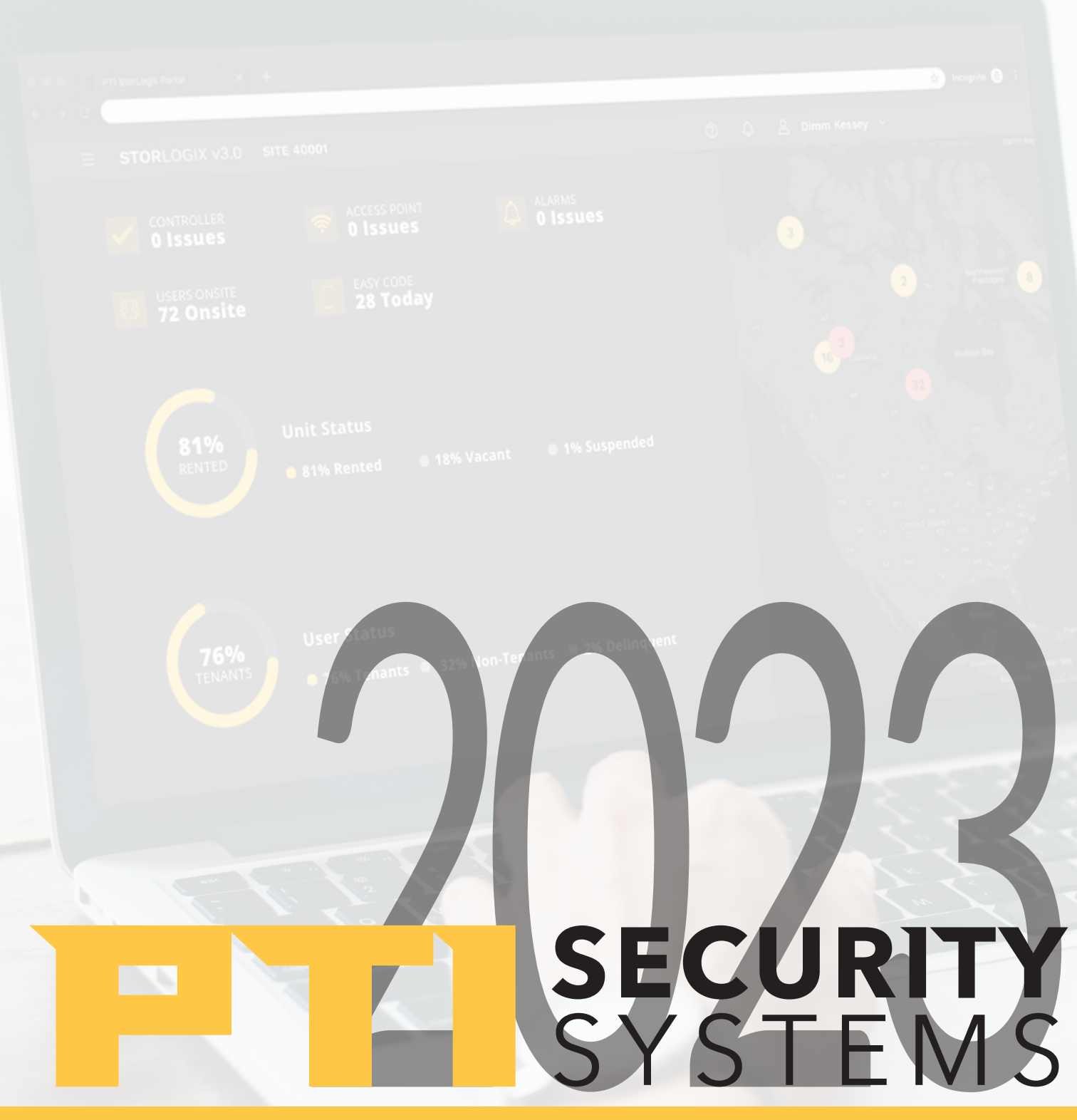

# **FIRLOGIXCLOUD** PORTAL MANUAL

# TABLE OF CONTENTS

| Registration                   | 3 |
|--------------------------------|---|
| Login                          | 3 |
| Two Factor Authentication      | 3 |
| Managing an AP Account         | 4 |
| Adding an AP Account           | 4 |
| Editing an AP Account          | 4 |
| Managing AP Users              |   |
| Adding an AP User              | 4 |
| My Account                     | 5 |
| Managing SLC Accounts          |   |
| Adding a New SLC Account       | 5 |
| Adding a New SLC Site          | 6 |
| Transferring a Site            | 7 |
| Vacating a Site                | 7 |
| Reviewing Processes            |   |
| Logix Server & Sync Agent Logs |   |
|                                |   |

#### **REGISTRATION PAGE**

Dealers must create their own AP User account in the Admin Portal to become a dealer.

- Individuals will first need to click on the link found within an invitational email and navigate to the **Registration** page.
- Complete all required fields which include:
  - Email
  - Phone
  - Once completed, click Create User.

#### LOGIN PAGE

- Once registered, open the **Login** page and enter your personal credentials to login.
- Agree with Terms of Service and you will be navigated to this page after clicking on Login button (only for first Login).

**Two Factor Authentication (2FA) Setup** When you Login for the first time, you are required to

setup 2FA after confirming Terms of Service.

To setup 2FA you need a mobile phone with a pre-installed version of the Google Authenticator app.

- Scan the QR-code (or enter text code manually)
- Enter a 6-digit code from the app to AP

Note: there is a guide which you can open by clicking on "Do you need help setting up?"

Once you finish you will be logged in and navigated to SLC Accounts page.

| ← Create User | l | CREATE USER |
|---------------|---|-------------|
| TANK, *       |   |             |
| FIRST NAME *  |   |             |
| PHOAE *       |   |             |
|               |   |             |

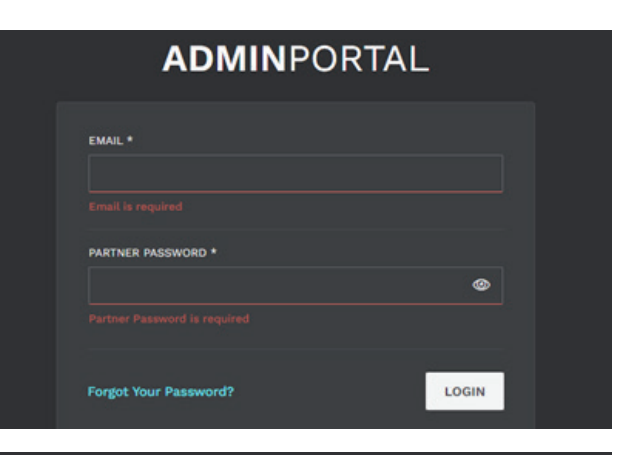

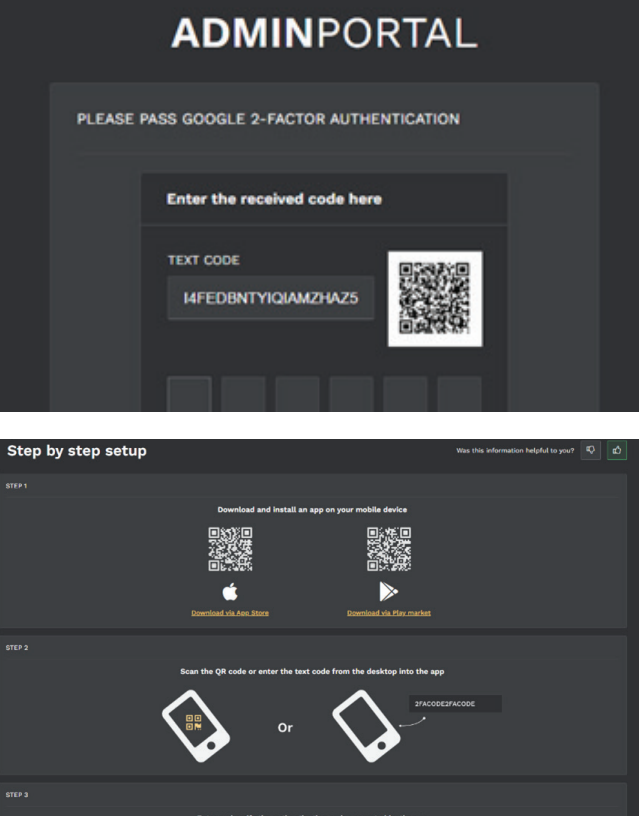

#### MANAGING AN AP ACCOUNT

#### Adding a New AP Account

To add a new account:

- Open the sidebar and navigate to the AP Accounts page.
- Click on Add New AP Account.

Inside the AP Account details reveals specific details about the AP Account.

- Dealers can see the list of all users in this AP Account
- Dealers can open a detailed view of each User
- Dealers can invite new AP Users to the AP Account

#### **Editing an AP account**

Once inside the AP Account Details section, dealers can see information about AP Account and edit the AP Account.

- Dealers can see list of all users in this AP Account
- Dealers can open a detailed view of each User
- Dealers can invite new AP User to this AP Account

#### MANAGING AP USERS

#### Adding an AP User

To add a user:

- Click on the Add User button
- Enter a valid email
- Click Submit

The user will receive invitation link.

Note: Only a Dealer Admin can change a User's Role. To Change roles, go to back to the Details Page and select **Change Role**.

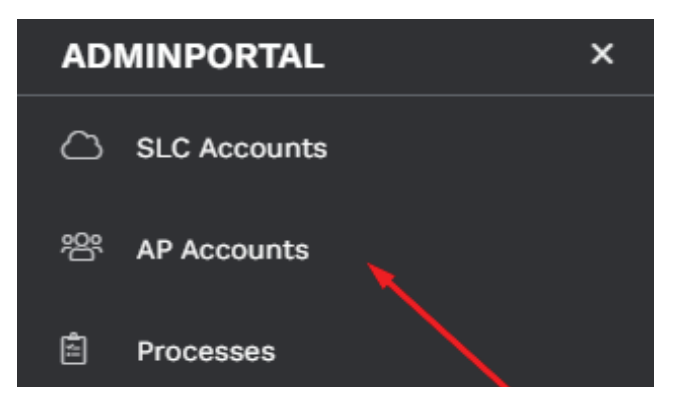

| ADMINPORTAL |        |                 | A Guide User ✓       |
|-------------|--------|-----------------|----------------------|
| AP Accounts |        |                 | + ADD NEW AP ACCOUNT |
|             |        |                 |                      |
| NAME        |        | NUMBER OF SITES | NUMBER OF USERS      |
| Creadd      | Dealer |                 | •                    |
| Createtest  | Dealer |                 |                      |
| New ApP AcC | Dealer |                 |                      |
| QA Dealer   | Dealer |                 | 2                    |

| ← QA Owner  |       |         | EDIT + ADD USER |
|-------------|-------|---------|-----------------|
| Main Info   |       |         |                 |
|             |       |         |                 |
|             |       |         |                 |
| TONAT ID    | EMAL* |         |                 |
|             |       |         |                 |
|             |       |         |                 |
|             |       |         |                 |
| NAME        | POLE  | MORLE   | EMAR,           |
| Owner Admin | Admin | 32523   | owner@admin     |
| Owner User  |       | 3534533 | owner@user      |
|             |       |         |                 |

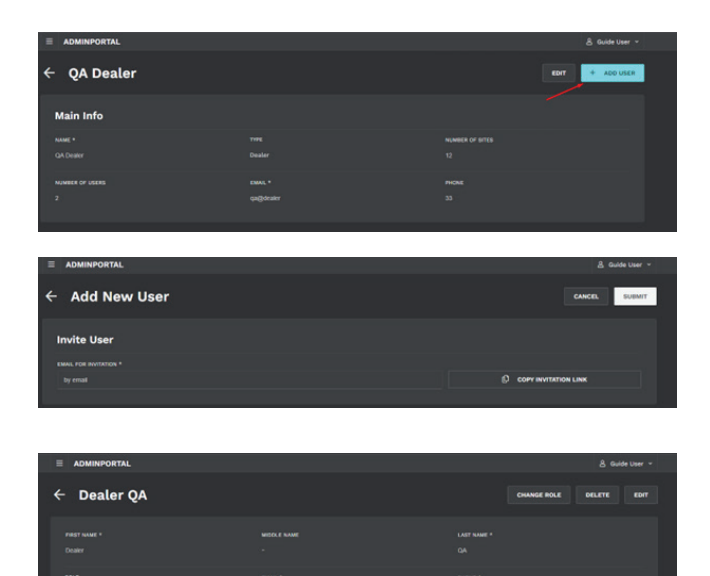

#### My Account

The My Account page is designed for Dealers who desire to edit their own AP Account.

- Open My Account details by clicking on Username and then click on My Account.
- Dealer admins have full administrative privileges to AP Accounts without restrictions including:
  - Edit
  - Invite User
  - Change Role
  - Edit User
  - Delete User

Note: As a Dealer User, you are able to see details about AP Accounts and AP Users only. You cannot Edit, Change Role, Edit User, and Delete User.

#### MANAGING SLC ACCOUNTS

Dealers only can see specific Accounts they have been "Assigned".

#### Adding a New SLC account

On the SLC Accounts page, create a new SLC Account (account name) by selecting **Add New Account**.

Fill in the required fields:

- Account Name
- Tenant ID (unique per environment)
- Click the Add button.

Once the process is started, the header will display a new along with the current process status. In **Accounts in Progress**, will also display the tenantid and status of job.

Once completed, a notification will appear and the header job will disappear. (Notification for failed jobs will also be displayed).

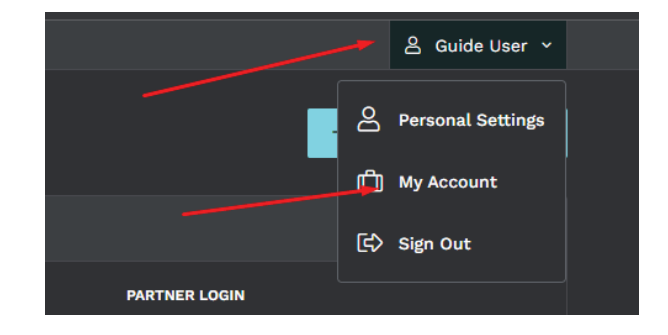

| SLC Accounts     |                 |                               | + ADD NEW ACCOUNT |
|------------------|-----------------|-------------------------------|-------------------|
| Search by name Q |                 |                               |                   |
| ACCOUNT NAME     | NUMBER OF SITES |                               | MATTNER LOGIN     |
| Numeric          |                 | [2 <sup>8</sup> 10.720192     | LOGIN Y           |
| bigdatatest      |                 | 2 <sup>#</sup> bigdatatest    | LOGIN ~           |
| 66qa2            |                 | [] <sup>2</sup> ddqa2         | LOGIN Y           |
| Capito           |                 | [2 <sup>8</sup> ddqa3         | LOGIN 4           |
| Instance 2       |                 | 2 <sup>#</sup> instance2      | LOGIN ~           |
| limeqa-testing   |                 | 2 <sup>#</sup> limequitesting | LOGIN Y           |
| Emega3           |                 | 2 <sup>#</sup> limeaa3        | LOGIN 4           |
| Multi Site2      |                 | 2 multilite2                  | LOGIN Y           |
| suppass          |                 | 2 <sup>4</sup> suppose        | LOGIN V           |
| suppass2         |                 | 2 supposs2                    | LOGIN Y           |

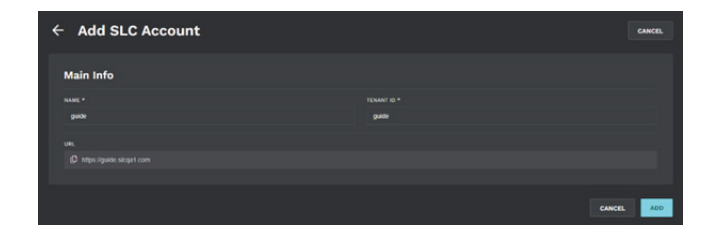

|                  |  | C Accounts in progra | ss 1) & Dev User 👻 |
|------------------|--|----------------------|--------------------|
| SLC Accounts     |  | ADD ACCOUNT          | LDD NEW ACCOUNT    |
|                  |  |                      |                    |
| Search by name Q |  |                      |                    |

#### Adding a SLC Site

To create a new SLC Site

- Open the SLC Account Details and click on the Add Site button. Fill in the required fields.
- Select the **backup file** from the drop-down list and provide SLCID and click **Start Loading**.
- The new job will appear in Header with current status, Process ID, Filename, TenantID.
- Once the Process changes status to **Waiting for Site Info**, the icon in Header will change and a notification will be displayed.

- Proceed with Add Site Creation by clicking on **Process** in Header.
- Complete the following:
  - A unique Site Name
  - A unique Site Code
  - A unique Serial Number
  - Click Start Importing
- Once the process is finished, you'll receive a notification and the job will disappear from the header. You can now open SLC Site Details from SLC Account Details.

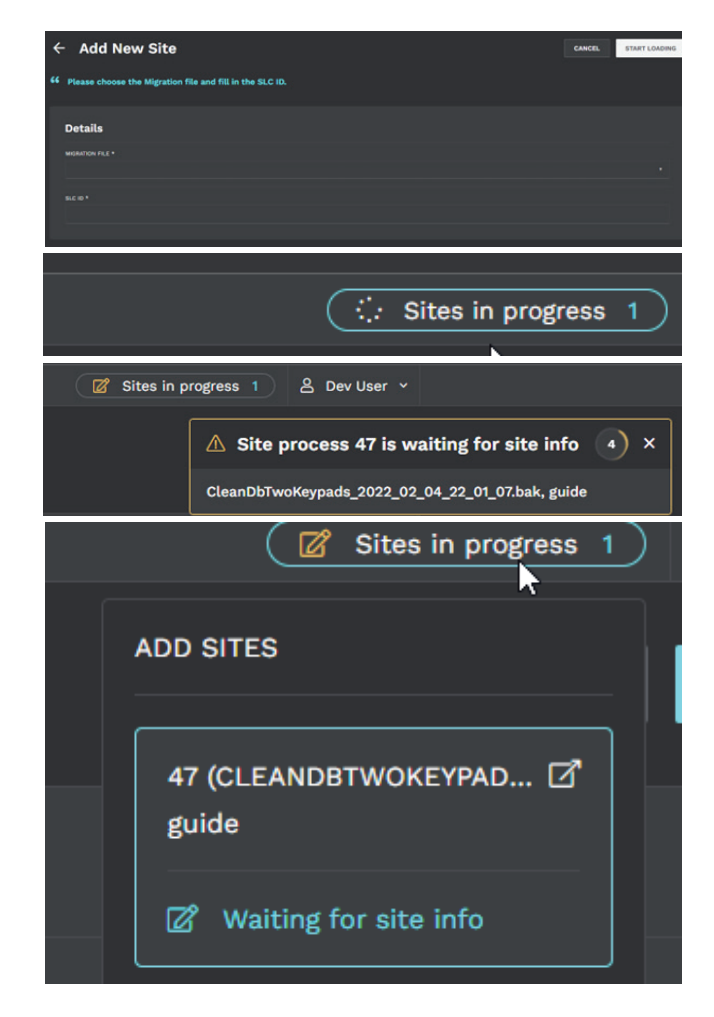

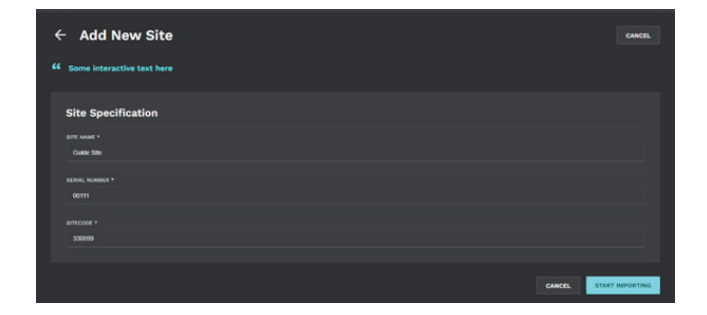

#### **Transferring a Site**

To Transfer Site from one SLC Account to another,

- Open the SLC Site Details then click on Transfer.
- On the Transfer page you should select SLC Account to which you plan to Transfer Site and click **Submit**.
- A new job will appear in Header with Site Name, From and To SLC Account.
- Once the process is finished you will receive notification.

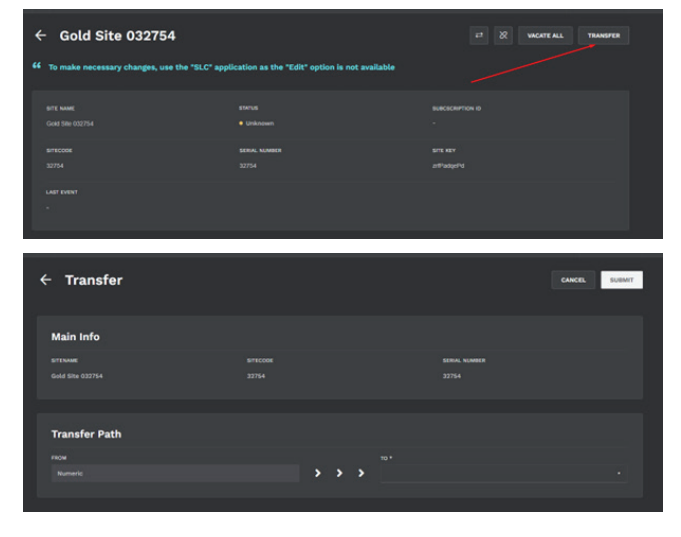

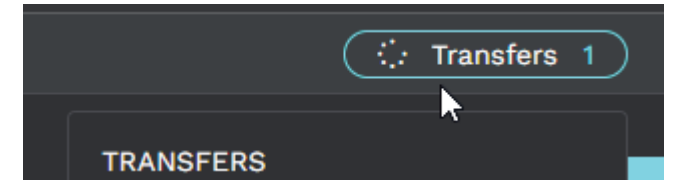

#### Vacating a Site

User can vacate a site by:

- Opening the SLC Site Details
- Click on Vacate

#### **REVIEWING PROCESSES**

On this screen, the following can be viewed:

- A list of all Processes (Add Site, Add Account, Transfer Site)
- Their status
- Other detailed information
- Note: By default, this page displays only Completed Processes. If you click on Toggle, it will show All Processes (Failed and In Progress as well).

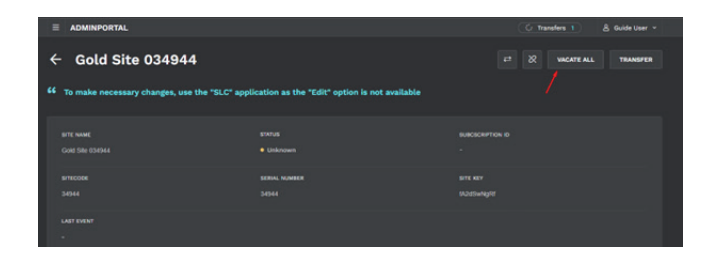

| Processes               |                               |               |                        |          |
|-------------------------|-------------------------------|---------------|------------------------|----------|
| Search by Process ID    |                               |               |                        | oesses 💿 |
| PROCESS ID              | STRTUS                        |               | DATE 4                 |          |
| 165                     | * Completed                   | ADO_TENANT    | Feb 28 2023 - 18:49 PM |          |
| 164                     | Completed                     | ADO_SITE      | Feb 28 2023 - 18:49 PM |          |
| 163                     | Completed                     | ADO_TENANT    | Feb 28 2023 - 18:46 PM |          |
| 162                     | * Completed                   | TRANSFER_SITE | Feb 28 2023 - 17:33 PM |          |
| 101                     | * Completed                   | ADD_SITE      | Feb 28 2023 - 17:28 PM |          |
| 158                     | Completed                     | TRANSFER_SITE | Feb 28 2023 - 15:54 PM |          |
| 158                     | Completed                     | ADD_SITE      | Feb 28 2023 - 15:49 PM |          |
| 157                     | Completed                     | TRANSFER_SITE | Feb 28 2023 - 15:43 PM |          |
| 156                     | <ul> <li>Completed</li> </ul> | TRANSFER_SITE | Feb 28 2023 - 15:37 PM |          |
| 154                     | Completed                     | ADD_SITE      | Feb 28 2023 - 54:29 FM |          |
|                         |                               |               |                        |          |
| Rems per page: 10 Showe | ig 1 – 10 of 100 results      |               |                        | NEXT     |

| Processes                      |                   |               |                        |   |
|--------------------------------|-------------------|---------------|------------------------|---|
| Search by Process ID Q         |                   |               |                        | • |
| PROCESS ID                     | STATUS            | THE           |                        |   |
| 166                            | • Failed          | TRANSFER_SITE |                        |   |
| 165                            | · Completed       | ADO_TENANT    | Feb 28 2023 - 18:49 PM |   |
| 984                            | • Completed       | ADO_SITE      | Feb 28 2023 - 18:49 PM |   |
| 963                            | · Completed       | ADO_TENANT    |                        |   |
| 962                            | • Completed       | TRANSFER_SITE | Feb 28 2023 - 17:33 PM |   |
| -                              | · Completed       | ADO_SITE      |                        |   |
| 980                            | • failed          | TRANSFER_SITE | Feb 28 2023 - 17:18 FM |   |
| 159                            | Completed         | TRANSFER_SITE |                        |   |
| 158                            | • Completed       | ADO_SITE      |                        |   |
| 157                            | Completed         | TRANSFER_SITE |                        |   |
| ·                              |                   |               |                        |   |
| Berns per page: 10 Showing 1 - | 10 of 146 results |               |                        |   |
|                                |                   |               |                        |   |
| ← Process                      |                   |               |                        |   |

CREATED DATE

Attributes

CREATED IN

• Dealers can open detailed information about any Process. Based on Process type, there will be a bit of different information and different milestones for each process.

| ÷ | Process                       |                     |  |  |
|---|-------------------------------|---------------------|--|--|
|   |                               |                     |  |  |
|   | Assign Site to AP Account     |                     |  |  |
|   | Setup SiteKey                 |                     |  |  |
|   | Update site name              |                     |  |  |
|   | Pair SubscriptionId with Site |                     |  |  |
|   | sp_CreateDefaultOperator      |                     |  |  |
|   | sp_CreateOperatorSiteHierar   | chyForAssignedToAll |  |  |
|   | sp_CreateOperatorSiteHierar   | chy                 |  |  |
|   | sp_CreateStandardOperator     |                     |  |  |
|   | sp_CleanupSecurityRecords     |                     |  |  |
|   | sp_CreateEventFilters         |                     |  |  |
|   | sp UpdateLogixServerSetting   |                     |  |  |

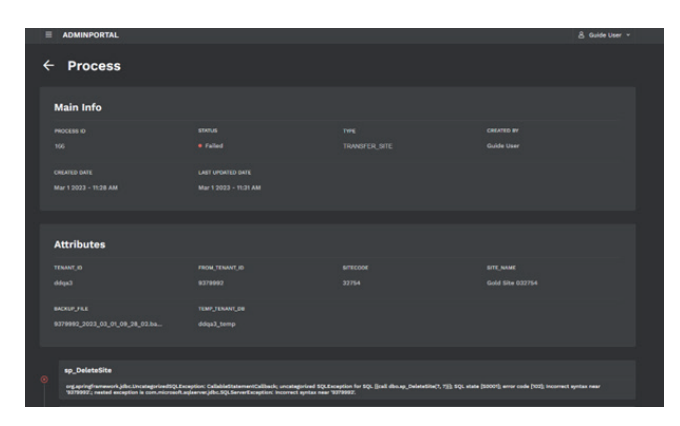

#### LOGIX SERVER AND SYNC AGENT LOG

Logix Server and Sync Agent Logs will display logs based on selected site or site-key.

- To select specific site user should click on **Select Site** and then select **Tenant** and site or enter **Site-key**.
- LSSA logs are available for Dealer Administrators.

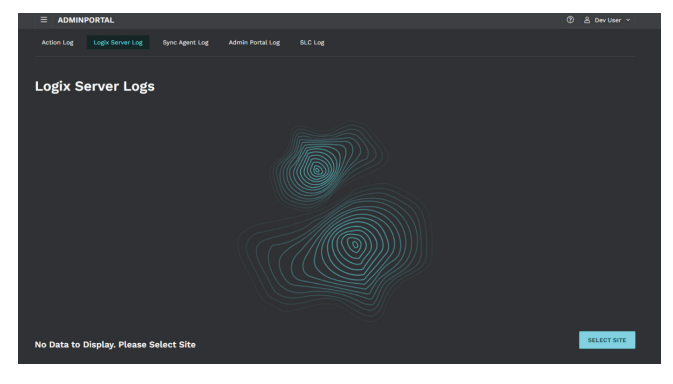

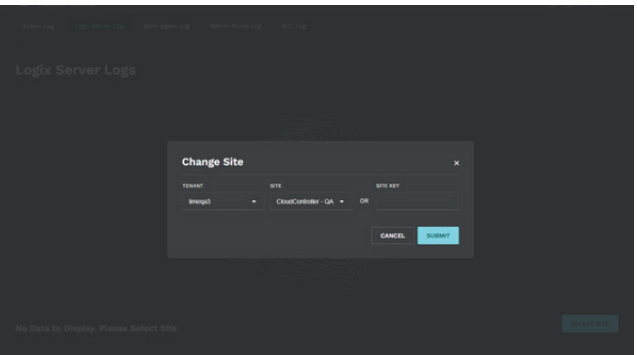

- Logs are displayed only for current day,
- All logs downloaded at simultaneously; users should scroll till the end of the page to display all.
- Users are able to use **Search by Data** and filter the table to display only Error.
- Dealers are able to open Detailed message as well.

Note that Logix Server Log and Sync Agent Log have completely identical functions.

| ■ ADMINPORTAL                                 |                |                                                       |       |
|-----------------------------------------------|----------------|-------------------------------------------------------|-------|
| Action Log Logix Server Log Sync Agent Log Ad |                |                                                       |       |
| Logix Server Logs                             |                |                                                       |       |
| Search Q                                      |                |                                                       |       |
| DATE                                          | MESSAGE TYPE   |                                                       |       |
| May 5 2023 - 00:00 AM                         |                | LS - DateTimeEventHeartbeat                           |       |
| May 5 2023 - 00:01 AM                         |                | LS - DateTimeEventHeartbeat                           |       |
| May 5 2023 - 00:02 AM                         |                | LS - DateTimeEventHeartbeat                           |       |
| May 5 2023 - 00:03 AM                         |                | LS - DateTimeEventHeartbeat                           |       |
| May 5 2023 - 00:03 AM                         |                | Received MQTT msg: 01 01 4d 09 00 00 03 21 00 00 00 8 |       |
| May 5 2023 - 00:03 AM                         |                |                                                       |       |
| May 5 2023 - 00:03 AM                         |                | SendSLCNotification() - 1729:8:21:-1:                 |       |
| May 5 2023 - 00:03 AM                         |                | LogixServer.SendSLCNotification() 0 21: Success       |       |
| May 5 2023 - 00:04 AM                         |                | LS - DateTimeEventHeartbeat                           |       |
| May 5 2023 - 00:04 AM                         |                | MQTT - Sent SLCA Status Request                       |       |
|                                               |                |                                                       |       |
| ADMINPORTAL May 5 2023 - 6                    | 10:03 AM Trace |                                                       | < > D |
| Action Logic Server Logic De                  |                |                                                       |       |

|                                 | May 5 2023 - 00:03 AM Trace |  |
|---------------------------------|-----------------------------|--|
| Action Log Logis Device Log. De |                             |  |
| Logix Server Logs               |                             |  |
| Asach Q,                        |                             |  |
| DATE.                           |                             |  |
| May 5 2023 - 00:00 AM           |                             |  |
| May 5 2023 - 00-01 AM           |                             |  |
| May 8 2023 - 00.03 AM           |                             |  |
| May 5 2023 - 00-03 AM           |                             |  |
| May 6 2023 - 00:03 AM           |                             |  |
| May 5 2023 - 00:03 AM           |                             |  |
| May 6 2023 - 00-03 AM           |                             |  |
| May 6 9093 - 60163 AM           |                             |  |
| May 5 2023 - 60:04 AM           |                             |  |
| May 6 2023 - 00:04 AM           |                             |  |

#### SECURITY SECURITY SEC

With StorLogix Cloud, operators can easily customize all of their facility's access areas, review site activity, and monitor zones and alarms from one cloud-based account. Create a world-class operation with the most advanced enterprise access control solution from the trusted industry leader with over 40 years of experience.

Since 1979, PTI Security Systems<sup>™</sup> has provided the self-storage industry with proven security and access control systems. Known for our complete and innovative solutions that deliver advanced and cost-effective security systems, self-storage owners and operators can efficiently manage their facility from anywhere, lower operating costs, and enhance the tenant experience.

For more information about PTI Security Systems or StorLogix, please contact a PTI representative or visit our website.

PTI is a trademark of Preferred Technology Systems, LLC